# 產品安裝手冊

港亞安全 AI 體檢機器人 v4.5

港亞網路訊息安全科技有限公司

# 目錄

| 1. | 文檔概述     | 3 |
|----|----------|---|
| 2. | 系統部署     | 4 |
|    | 2.1 實施準備 | 4 |
|    | 2.2 系統安裝 | 4 |
|    | 2.3 系統授權 | 8 |

# 1. 文檔概述

安裝手冊主要針對實施人員對系統的實施部署,為方便實施人員部署,本文將從以下幾個方面進行闡述:

- 實施環境的準備
   針對系統實施前的環境準備工作。
- 部署的具體方法
   對系統部署方法進行了詳細的闡述。
- 系統授權
   對安裝完成的系統,完成授權操作。

# 2. 系統部署

### 2.1 實施準備

安裝之前請仔細閱讀安裝手冊,確定運行環境是否滿足。

#### 生產環境

| 名稱             | 參數類型 | 參數值                  |
|----------------|------|----------------------|
| CPU            | 硬體   | 8核                   |
| 記憶體            | 硬體   | 32G                  |
| 硬碟             | 硬體   | 500G                 |
| 操作系統           | 軟體   | CentOS Linux release |
|                |      | 7.6.1810 (Core)      |
| Docker         | 軟體   | 1.24.1               |
| docker-compose | 軟體   | 18.06.1-ce           |
| Jdk            | 軟體   | 1.8.0_261            |
| 虛擬機            | 軟體   | VmWare 15 Pro        |
| 系統支持流覽器        | 軟體   | Chrome               |

## 2.2 系統安裝

#### 1) 下載 VMware 虛擬機 (Windows 環境運行才需要安裝虛擬機)

#### Windows 10

https://v000.hkanst.com/pub/hkasianst/software/VMware-workstation-full-15.5.1-15018445.exe

VMware 鏡像支持的虛擬機版本

关于 VMware Workstation 15 Pro

| ð | 产品信息<br>产品:<br>版本:         | VMware® Workstation 15 Pro<br>15.5.1 build-15018445 |
|---|----------------------------|-----------------------------------------------------|
|   | 许可证信息<br>状态:<br>类型:<br>过期: | 已许可<br>批里<br>永不过期                                   |

#### Windows 11

https://v000.hkanst.com/pub/hkasianst/software/VMware-player-full-17.5.0-22583795.exe

#### 2) 設置虛擬機網路

通過虛擬機打開解壓後的虛擬機鏡像,設置虛擬機網路模式為橋接(必須項,注意不能用 NAT 模式)。

|                                                                                                    | <ul> <li>→ 开启此者約机</li> <li>● 开启此者約机</li> <li>● 小環盤</li> <li>● 小環盤</li> <li>● 小環盤</li> <li>● 小環盤</li> <li>● 小環盤</li> <li>● ○ へのかり(DE)</li> <li>● ○ へのかり(DE)</li> <li>● ○ へのかり(DE)</li> <li>● ○ へのかり(DE)</li> <li>● ○ へのかり</li> <li>● ○ へのかり</li> <li>● ○ ○ へのかり</li> <li>● ○ ○ ○ へのかり</li> <li>● ○ ○ へのかり</li> <li>● ○ ○ ○ へのかり</li> <li>● ○ ○ ○ へのかり</li> <li>● ○ ○ ○ ○ ○ ○ ○ ○ ○ ○ ○ ○ ○ ○ ○ ○ ○ ○ ○</li></ul> | 1 GB<br>1<br>200 GB<br>正在使用文件 a<br>正在使用文件 t<br>NAT<br>存在<br>自动检测<br>存在<br>自动检测 |                                                                                                    |                                                                                                    |          |
|----------------------------------------------------------------------------------------------------|----------------------------------------------------------------------------------------------------|--------------------------------------------------------------------------------|----------------------------------------------------------------------------------------------------|----------------------------------------------------------------------------------------------------|----------|
| 確非 速项         没备 频频         資格 168         意外理器 1         昼 減益(SCS)       200 68         ③ CO/DVD 2 (DE)       正在使用文件 Et/package\Cent         で 1058 技動器 存在       40 声卡 自动检测         合 打印机 存在       冒動地強測         夏示器 自动检测       61 打印机 存在         夏示器 自动检测       10 把 区段(L):         LAN 区段(S)       高級(Y) | 在此处输入对该选利利的描述。                                                                                                    |                                                                                | <ul> <li>■ 虚拟机详细信息<br/>状态: 已冬机<br/>配置文件: 0\VM/CentOS 7 64 位vmx<br/>硬件兼容性: Workstation 15.x 虚拟机<br/>主 IP 地址: 网络信息不可用</li> </ul>                                                                                                    |                                                                                                    | <b> </b> |
|                                                                                                    | ( 硬件 选巧       ( 硬件 选巧       ( 公 爾尔里名)       ( 公 CO/D)       ( ○ CO/D)       ( ○ CO/D)                                                                                                    | 和<br>(SCSI)<br>VD (IDE)<br>VD 2 (IDE)<br>哲聞器<br>全制器<br>礼<br>g                  | <ul> <li>摘要         <ol> <li>GB</li> <li>200 GB</li> <li>正在使用文件 autoinst.iso</li> <li>正在使用文件 E:\package\Cent</li> <li>桥接復式(自动)</li> <li>存在</li> <li>自动检测</li> <li>存在</li> <li>自动检测</li> </ol> </li> <li>ボロ(Δ)</li> <li>移除(L)</li> </ul> | 设备状态         □注接(C)         □启动时连接(Q)         网络连接         ● 桥接模式(B): 直接连接物理网络         □ 复制物理网络连接状态(P)         ● NAT 模式(D): 用于共享主机的 IP 地址         ○ 仅主机模式(L): 与主机共享的专用网络         ○ 自定义(U): 特定虚拟网络         VMnet0         ○ LAN 区段(L):         LAN 区段(S) |          |

#### 3) 安裝 Cent0S7.6

#### https://v000.hkanst.com/pub/hkasianst/software/CentOS-7.6-x86\_64-Everything-1810.iso

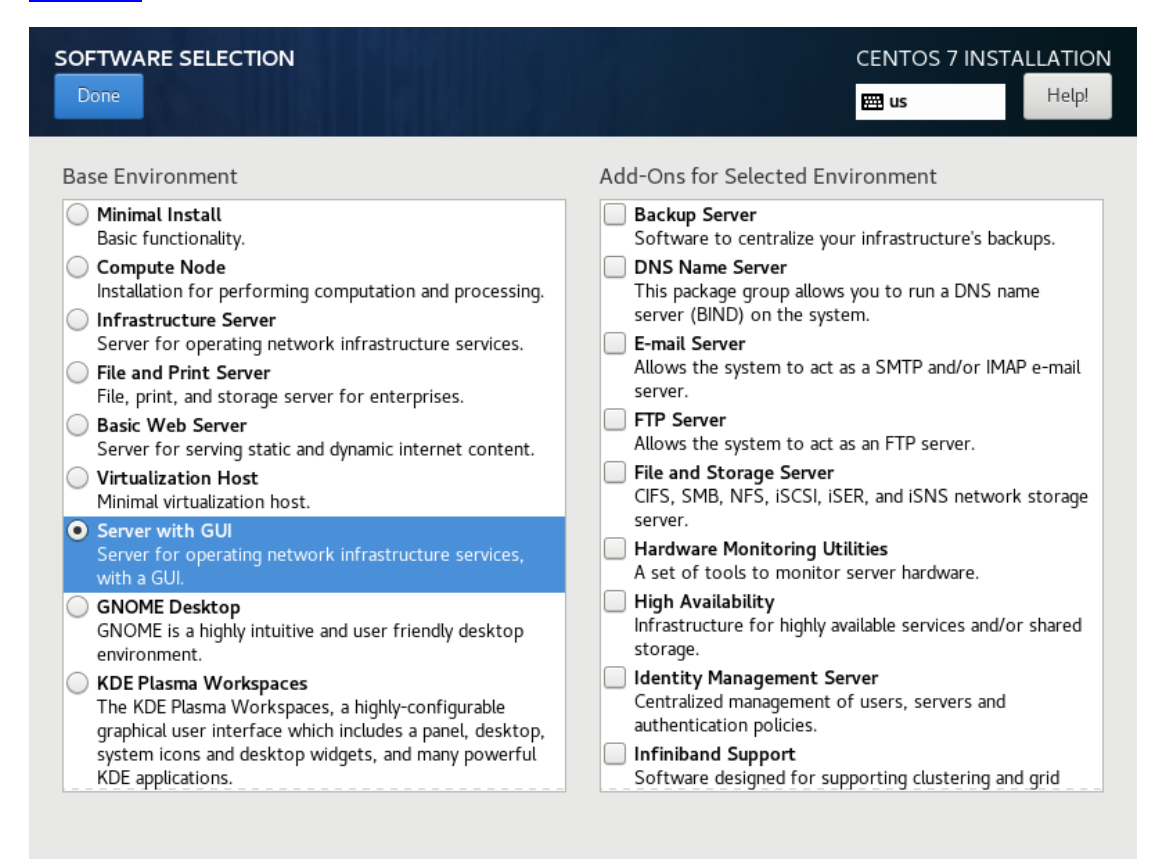

#### 4) 配置 IP

配置 IP 地址,保證伺服器和所需要滲透測試的網路能夠互通。

規劃系統安裝目錄、由於涉及後期的系統升級,版本更新等操作、為避免升級版本後的 安裝目錄混亂,建議放在/home 目錄以安裝時間創建相應的目錄,如下圖:

```
/home/achilles
[root@localhost achilles]# ll
总用量 4
drwxr-xr-x. 2 root root 6 4月 12 16:34 202010410
drwxr-xr-x. 2 root root 6 4月 12 16:34 202010411
drwxr-xr-x. 2 root root 6 4月 12 16:34 202010412
```

#### 5) 下載程式安裝包

聯繫廠商下載最新的系統安裝包、具體版本以廠商實際提供的為准。 https://v000.hkanst.com/pub/hkasianst/software/4.5.1.240311 pisces E HK.tgz

#### 6) 上傳程式安裝包

上傳安裝包到伺服器安裝目錄下

執行解壓命令 tar -zxvf xxxxxxx.tgz(具體 tgz 安裝包以廠商提供為准)

7) 開始安裝

進入到解壓目錄

| drwxr-xr-x. | 3 | root | root | 71         | 2月 | 16 | 11:10 | achilles                      |
|-------------|---|------|------|------------|----|----|-------|-------------------------------|
| -rw-rr      | 1 | root | root | 3387995590 | 3月 | 11 | 17:58 | achilles_pts_upgrade_v1.0.tgz |
| -rw-rr      | 1 | root | root | 82104320   | 2月 | 16 | 11:10 | aksusbd-8.15.1.tar            |
| -rw-rr      | 1 | root | root | 59799304   | 2月 | 16 | 11:10 | dockerpkg.tgz                 |
| -rw-rr      | 1 | root | root | 1433       | 2月 | 16 | 11:10 | hasplm.ini                    |
| -rwxr-xr-x. | 1 | root | root | 3147240    | 2月 | 16 | 11:10 | hasp_update                   |
| -rwxr-xr-x. | 1 | root | root | 5998       | 2月 | 23 | 14:38 | install_all.sh                |
| -rw-rr      | 1 | root | root | 143111803  | 2月 | 16 | 11:10 | jdk-8u261-linux-x64.tar.gz    |
| drwxr-xr-x. | 3 | root | root | 79         | 3月 | 2  | 17:30 | start                         |
|             |   |      |      |            |    |    |       |                               |

先執行命令 ./install all.sh ,安裝成功出現如下提示資訊

再執行命令 source /etc/profile

#### 8) 安裝驗證

執行命令 docker -v

```
[root@localhost 20210723151444]# docker -v
Docker version 18.06.1-ce, build e68fc7a
```

執行命令 java -version

```
[root@localhost 20210723151444]# java -version
java version "1.8.0_261"
Java(TM) SE Runtime Environment (build 1.8.0_261-b12)
Java HotSpot(TM) 64-Bit Server VM (build 25.261-b12, mixed mode)
```

執行命令 docker-compose -v

```
[root@localhost 20210723151444]# docker-compose -v
docker-compose version 1.24.1, build 4667896b
```

#### 9) 系統啟動

進入到解壓後目錄的 start 目錄下

執行命令 ./startPts.sh 192.168.X.X 啟動專案

注意事項: 此處的 IP 為伺服器或虛擬機配置的 IP、也就是 SSH 登錄伺服器或虛擬機 的 IP

啟動確認提示介面輸入 Y

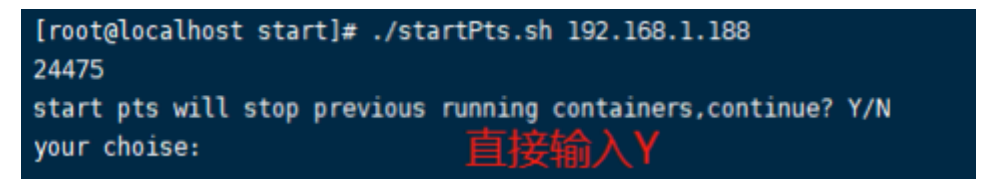

#### 10) 系統訪問

系統啟動後在流覽器輸入 192.168.X.X:6002,後臺啟動需要3分鐘左右,啟動完成後 會自動跳轉到登錄介面。

注意事項: 此處的 IP 為伺服器或虛擬機配置的 IP、也就是 SSH 登錄伺服器或虛擬機 的 IP

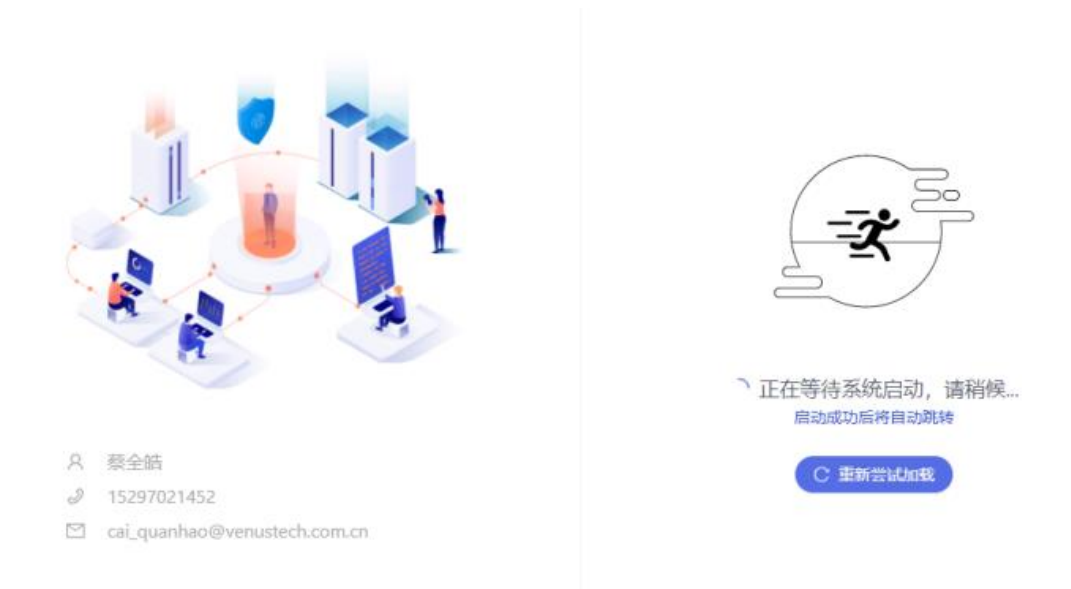

#### 11) 下載用户手册

<u>https://v000.hkanst.com/pub/hkasianst/software/用戶手冊-港亞安全 AI 體檢機器</u> 人 V4.3.pdf

### 2.3 系統授權

系統安裝後需要授權使用, license 授權支持用戶登錄和訪問介面。

#### 1) License 授權

系統啟動成功後,使用安全操作員帳號登錄系統,跳轉到License 授權頁面。 登錄用戶名: Operator

密碼: xa-venus@2020

| CPU序列号: 8FE8F8FF000906ED | 9015          |
|--------------------------|---------------|
| Excepte in the model and | (配置下载) (授权申请表 |
|                          | HERENS T THE  |
|                          |               |

① 授權資訊收集

點擊下載【硬體配置】和【授權申請表】,將填寫完成的授權申請表和硬體配置以發給 sales@hkasianst.com 。

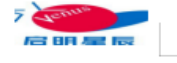

### PTS 授权申请表

版本类型:正式、测试、试用

| $\stackrel{\uparrow}{\longleftrightarrow}$ | ······ | - · · <i>/</i> · · · · · · · ·       |     |      |          |                      |  |  |  |  |
|--------------------------------------------|--------|--------------------------------------|-----|------|----------|----------------------|--|--|--|--|
|                                            | 业务企业   | 客户公司名称                               | 申请人 | 张三   | 电话       | 18812341234          |  |  |  |  |
|                                            | 版本类型   | 试用                                   | 版本号 | 安装包名 | 填表<br>时间 | 2021 <b>. xx. xx</b> |  |  |  |  |
|                                            | IP地址   | 服务器或虚拟机配置的 IP, 也就是 SSH 登录服务器或虚拟机的 IP |     |      |          |                      |  |  |  |  |
|                                            | 申请用途   | 如: 产品试用                              |     |      |          |                      |  |  |  |  |
|                                            |        |                                      |     |      |          |                      |  |  |  |  |

授權申請表範本

#### ② 導入授權檔

收到廠商的授權檔後,打開 license 授權介面上傳兩個授權檔,點擊【授權資訊保存】。

|                        | 授权配置                           |
|------------------------|--------------------------------|
|                        | License授权异常:[证书验证失败请<br>联系供应商] |
|                        | 授权秘钥: 上传                       |
| 版本 4.5.1.240311_pisces | 授权信息保存 硬件配置 登录                 |

③ 授權完成

點擊【登錄】完成 License 授權